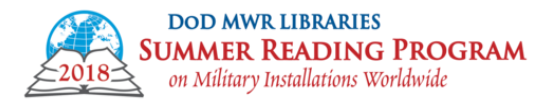

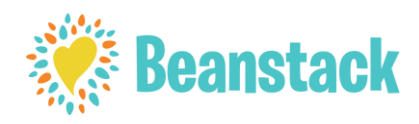

## **REGISTER AS A PATRON**

On landing page, select "Register an Individual or Family."

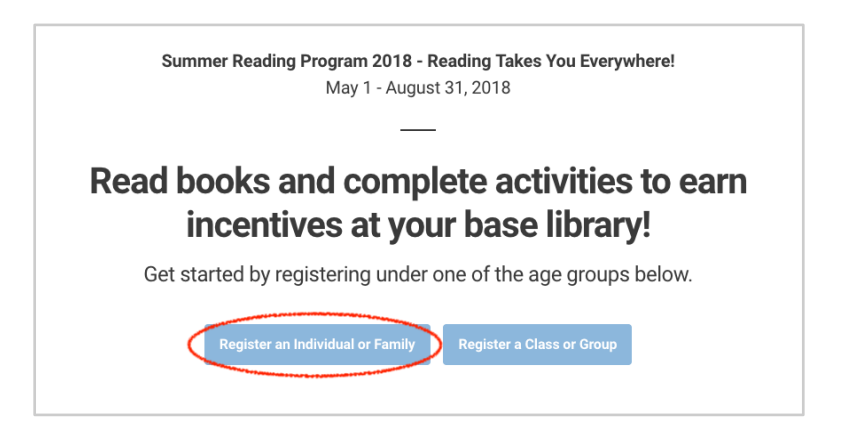

- □ Choose either "I'm registering myself" or "I'm an adult registering a child". Note: Participants must be 13 or older in order to create an account.
- □ Enter your own information if registering yourself, OR if registering a child, enter the adult's information first (the account holder) and THEN the child's (the reader.) Click **NEXT**.
  - Note that this year we are requiring birthdate. Only birthdates that indicate a person is 13+ will be allowed.

| Adult                                      | Information                   | What is the sponse | or's military status? * |           |  |
|--------------------------------------------|-------------------------------|--------------------|-------------------------|-----------|--|
| First Name *                               | Last Name *                   | - Select -         |                         |           |  |
| sername *                                  | Email *                       |                    | Reader's In             | formation |  |
|                                            |                               | What is your child | 's name? *              |           |  |
| sword (At Least 6 Characters) *            | Confirm Password *            | First Name *       |                         |           |  |
| se a minimum of 6 characters               | Use a minimum of 6 characters |                    |                         |           |  |
| nich is your primary library?              |                               | Last Name *        |                         |           |  |
| ease choose one                            | -                             | What is your child | 's birthdate?           |           |  |
| /hich branch of the military are you with? | *                             | Voor               | - Month                 | - Day     |  |
| elect -                                    |                               | Teal               | • Monu                  | • Day     |  |
| at is the sponsor's military status? *     |                               |                    | Ne                      | kt        |  |
| ect -                                      | -                             |                    |                         | _         |  |

Select yes/no to register another child/adult/yourself.

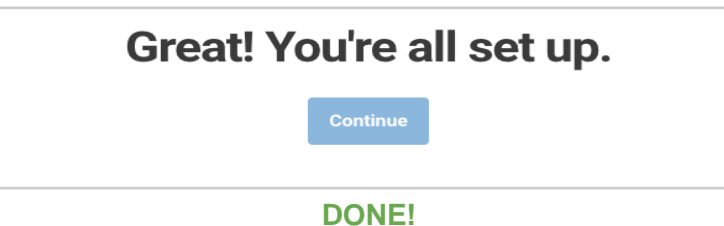

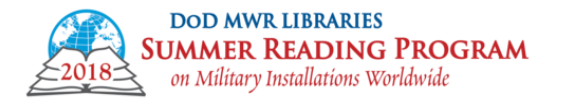

|      | DOD MWR LIBRARIES                   |
|------|-------------------------------------|
|      | Summer Reading Program              |
| 2018 | on Military Installations Worldwide |

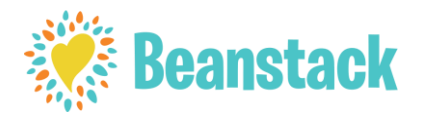

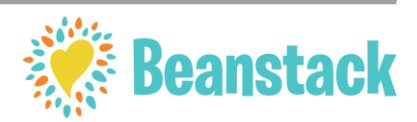

## **UPDATE PASSWORD AS PATRON**

□ Log-in to your Beanstack account

| Reviews Share Code Sign In                                                     | Sign In                                  |
|--------------------------------------------------------------------------------|------------------------------------------|
| Read books and complete activities to earn<br>incentives at your base library! | Don't have an account? Sign up for free. |
| Get started by registering under one of the age groups below.                  | Username                                 |
| Register an Individual or Family Register a Class or Group                     | breanna123                               |
| Already registered on this site?                                               | Password I forgot my password.           |
|                                                                                |                                          |
|                                                                                | Sign In                                  |
|                                                                                |                                          |

□ Click **Settings > Account** in the upper right corner of the page.

**U** Type in your new password. Confirm your password. Click **SAVE**.

| Log Reading Write a Review                                  | 🌣 Settings 👻 Military Branch               |
|-------------------------------------------------------------|--------------------------------------------|
| Denne Delan Landra Email Delan                              | Add # Reader<br>Account<br>Sign Out        |
| overview Program subges Logging bacges cameo bacges         | Sponsor's Military Status                  |
| Ongoing Program                                             | Active -                                   |
|                                                             | Password                                   |
| READING                                                     | New Password must be at least 6 characters |
| TAKES                                                       | Password Confirmation                      |
| YOU *** * * * * * *                                         | Confirm new Password                       |
|                                                             | Save                                       |
| Log your reading this summer to earn badges and fun rewards |                                            |

**DONE!** 

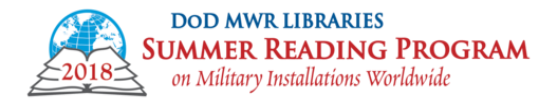

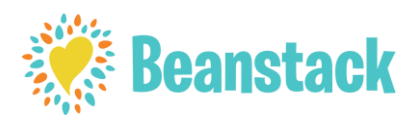

## LOG READING AS A PATRON

- Log into your Beanstack Account.
- Select LOG READING at the top of the page.
- Choose **MINUTES** for what you'll log.

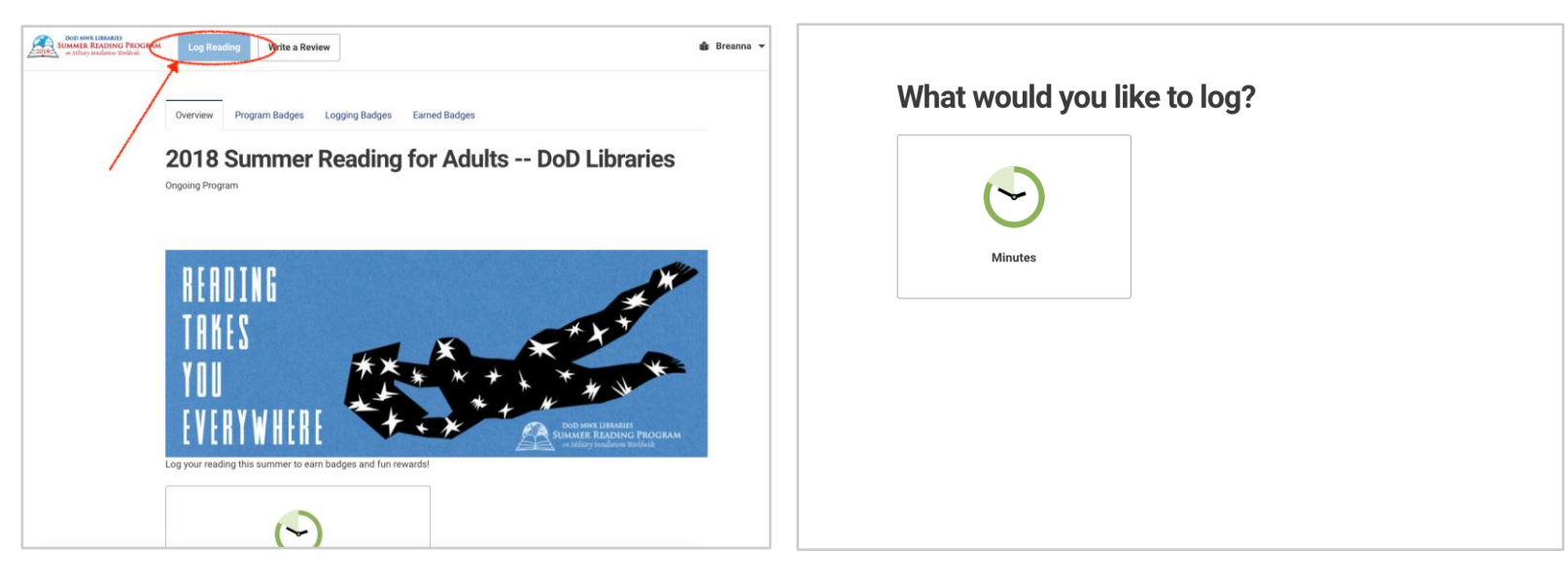

- □ Select the date for which you're logging.
- Enter the amount of time spent reading. OPTIONAL: Enter the Book Title and Author.
- Click LOG.

| will be logg                 | n               | ed to Bre   | eanna's profi | ile          |            |     | 0 hrs 30 min                        |
|------------------------------|-----------------|-------------|---------------|--------------|------------|-----|-------------------------------------|
| 15 (111)                     | e wiii be loş   | ged to bie  | unituo pron   | iic.         |            |     | Title                               |
| e <b>ct a da</b><br>s that h | o<br>ave minute | s logged ar | re marked v   | vith a greer | n dot (•). |     | Where the Sidewalk Ends             |
|                              |                 |             | April 2018    | -            |            |     | Author                              |
|                              | TUE             | WED         | тни           | FRI          | SAT        | SUN | Shel Silverstein                    |
|                              |                 |             |               |              |            | 1   | Would you like to include a review? |
|                              | 3               | 4           | 5             | 6            | 7          | 8   | No                                  |
|                              | 10              | 11          | 12            | 13           | 14         | 15  |                                     |
|                              | 17              | 18          | 19            | 20           | 21         | 22  | Log Close                           |
|                              | 24              | 25          | 26            | 27           | 28         | 29  |                                     |
|                              |                 |             |               |              |            |     |                                     |